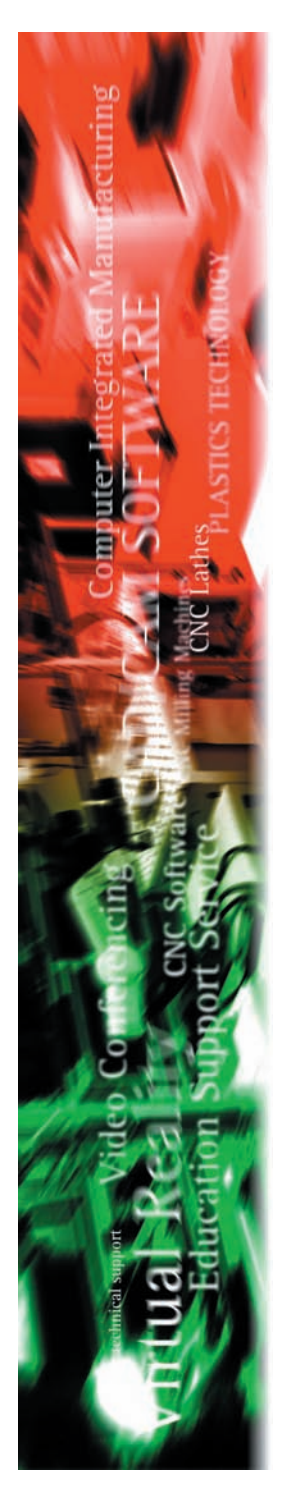

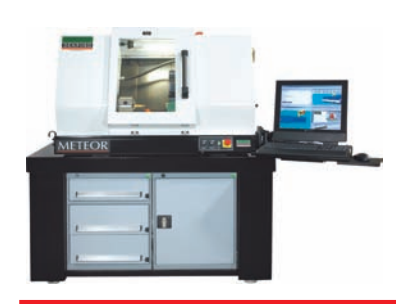

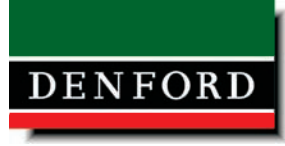

Meteor Quickstart Set-up Guide

www.denford.co.uk

# Table of contents

| Introduction                                | 3  |
|---------------------------------------------|----|
| Computer Specification                      | 3  |
| Installing the Control Software             | 3  |
| Connecting the Cable                        | 4  |
| Switching On for The First Time             | 5  |
| Homing the Machine                          | 7  |
| Performing a Tool Change                    | 7  |
| Installing the Tools in the Tool Post       | 8  |
| Jogging the Axes / Setting the Tool Offsets | 9  |
| How to Switch off the Machine               | 9  |
| Lubrication / Maintenance                   | 10 |

### Introduction

This Quickstart guide contains information regarding the initial installation of the machine, the installation of any software required and the powering up of the machine for the first time.

### **Computer Requirements**

This CNC machine is operated by a personal computer which must be positioned next to the machine.

## **Computer Minimum Specifications**

IBM PC or 100% compatible personal computer Pentium III based system Windows 98, NT, 2000, XP Operating system. Double speed CD-ROM drive 40Mb Free hard disc space Colour monitor at 800 x 600 resolution (1024 x 768 recomended) with 16bit (high colour) graphics SVGA graphics card with 512KB VRAM 1 free serial (COM) port for the machine connection cable. Note that a second free serial

port is required if you intend controlling your machine with a Denford Desk Top Tutor.

1 free parallel (printer) port for the software security key.

## Installing the VR CNC Turning software

A software application is required to be installed on the computer in order for the machine to run. This software is called 'VR CNC Turning' and is supplied on CD-ROM. A separate floppy disc must then also be installed which is called a 'Machine Configuration Disk'. The software is protected by a security key to prevent the software being run on other computers. The security key must be connected to the parallel port at any time the machine is in operation. Care must be taken not to lose this key as replacements will be charged at a cost of the full value of the software.

## Please refer to the 'Virtual Reality CNC Turning for Windows Quickstart Guide' for information on how to install the software onto the computer.

Meteor Quickstart Guide

### **Connecting the Cable**

Denford Machine Link Cable.

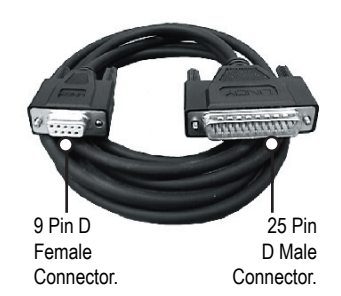

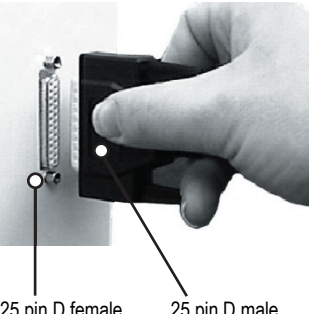

25 pin D female connector fitted to right panel of the machine cabinet.

25 pin D male connector fitted to Denford machine link cable

Connect the 25 pin D male end of the Denford machine link cable to the 25 pin D female port mounted on the right-hand side panel of the machine cabinet, as shown right.

Standard 9 pin D COM port.

Connect the remaining 9 pin D female end of the Denford machine link cable to the 9 pin D male COM port on your PC

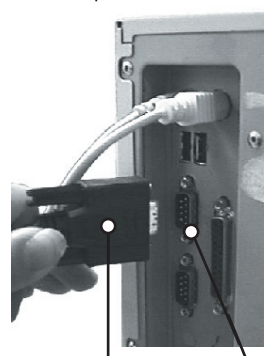

9 pin D female connector fitted to Denford machine link cable. 9 pin D male connector fitted to pc (back) panel.

### Switching On for the First Time

Follow these instructions to switch on your machine:

- Check the Denford machine link cable is fitted securely between the serial (COM) port socket on the machine controller PC and the RS232 socket, located on the right-hand end panel of the Meteor cabinet.
- 2) Plug the CNC Machine mains supply cable into an available power socket. Switch the power on using the switch located on the side of the machine.
- 3) Ensure that the emergency stop button is not activated (not pushed in)
- 4) Press the 'DRIVES ON' button to power up the drive motors.

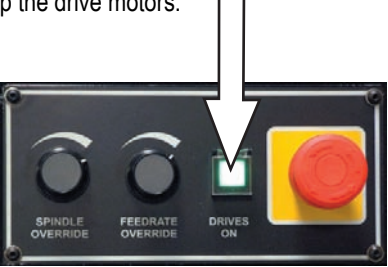

5) Open the VR CNC Turning software, by clicking "Start" on your startbar, then select "Programs" followed by "Denford" and "VR Turning".

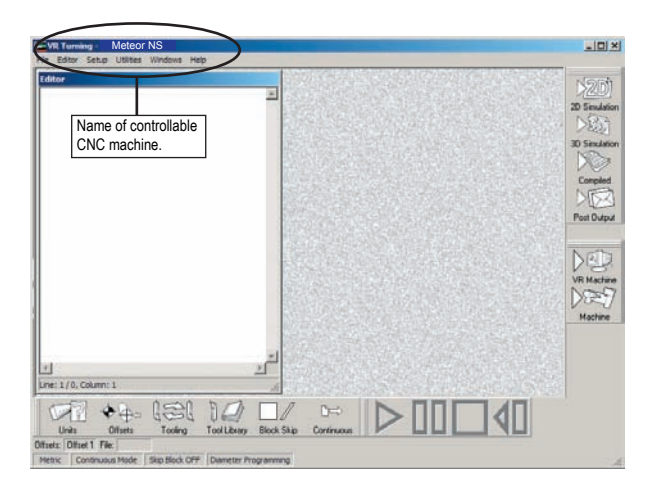

The name of the CNC machine that can be directly controlled by the VR CNC Turning software is shown in the main program titlebar - it should read "Meteor NS', as shown above.

## Switching On for the First Time

 To establish a communication link between your computer and your Machine, left click on the [Machine] button.

The VR CNC Turning software automatically scans all the COM ports on your PC until it finds the CNC Machine.

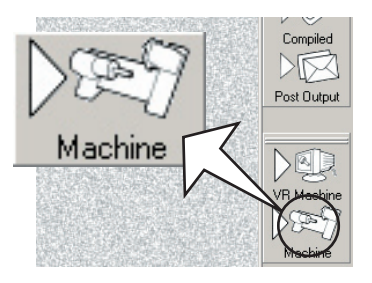

7) The "Controller

Progress" window will be displayed, indicating the stages involved during connection.

The "Control Panel" window will appear, indicating a successful link has been established.

If a problem occurs when attempting to establish a link, a warning window will be displayed. Click the [Details >] button, read and follow the instructions in the window to solve the indicated communication problem.

| Controller Progress |               |    |
|---------------------|---------------|----|
| 1                   | iaung Has-    |    |
|                     |               |    |
|                     | Concol        |    |
|                     |               | 77 |
| Controller Progress |               | V  |
| 5 P                 | hogensa i b/X |    |
|                     |               |    |
|                     | Concol        |    |

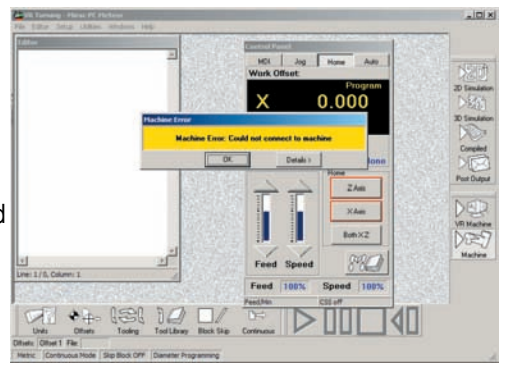

#### Homing the Machine

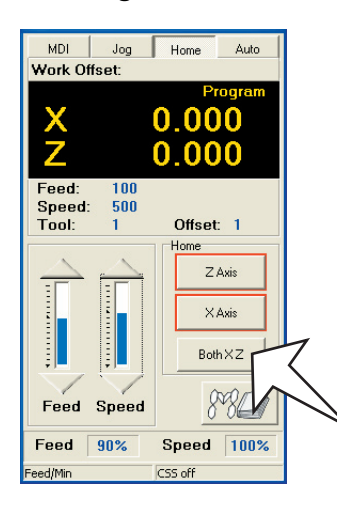

When a CNC machine is first started, the "Machine Mode" window will be displayed with only the [Home] tab active, as shown.

Before you can start using the machine, each axis needs to be 'Homed'.

Note: The guard must be closed to perform this operation.

To home both axes together, click the [Both] button. All machine slides will move until the limits of co-ordinate movement have been found.

### Performing a tool change

Use the following procedure to perform a tool change on the machine.

Note : The guard must be closed for this operation.

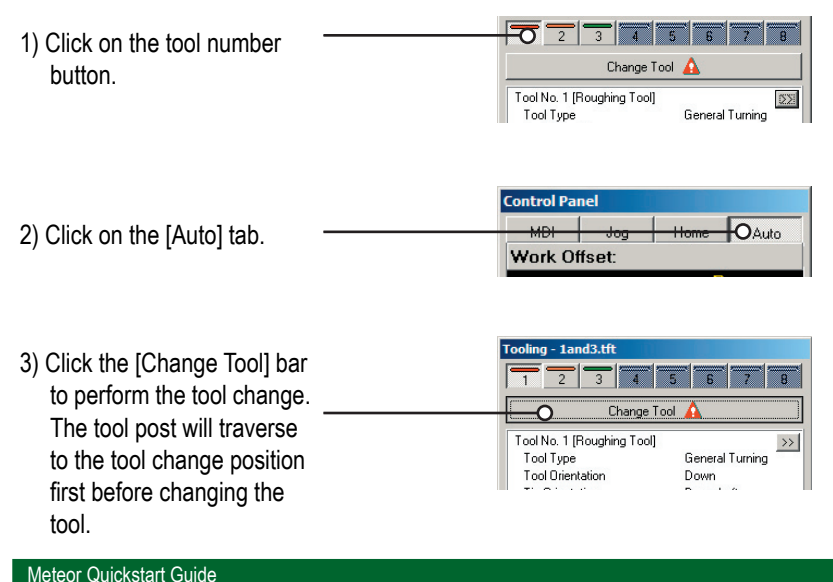

### **Turret Tool Clamping**

When installing the tools in the tool post, ensure the cutting edge of the tip is positioned facing down.

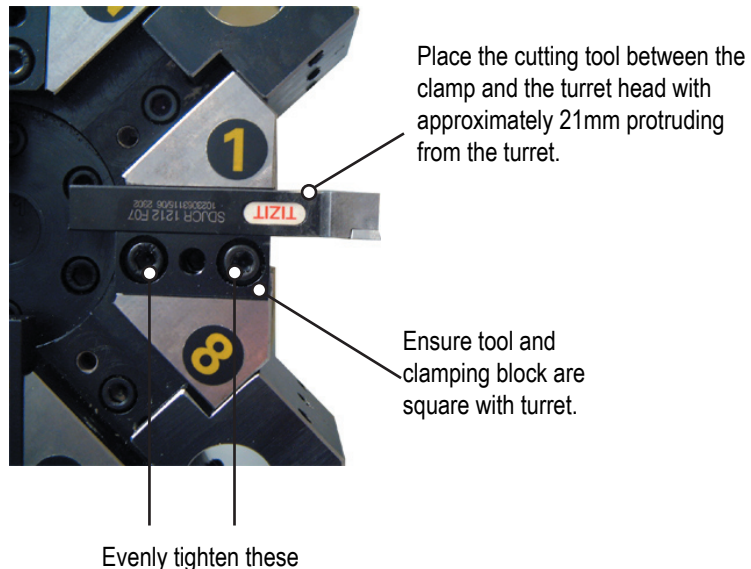

screws to clamp the tool.

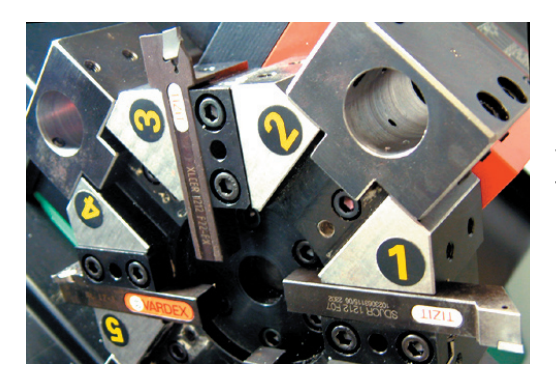

For CNC programs produced using Denford 'Lathe CAM Designer' it is recommended that three tools are installed as follows :-

Position 1 - Roughing / Finishing

Position 3 - Grooving

Position 5 - Threading (external)

#### **Further information**

In order to run CNC programs on the machine you will need to now how to:

1) Configure the tools in the VR Turning Software

(See VR Turning Help section 'Contents | Tutorials | Using Tool Profiles | Using the Tool Library')

2) Manual / Jog Mode

(See VR Turning Help section 'Contents | Tutorials | Using a real CNC Machine | Moving the Axes on a real CNC Machine')

3) Setting the Tool Offsets

(See VR Turning Help section 'Contents | Tutorials | Using a real CNC Machine | Configuring the Tool Offsets with a real CNC Machine Part 1')

4) How to execute a CNC program

(See VR Turning Help section 'Contents | Tutorials | Using a real CNC Machine | Running a CNC file on a real Machine (Auto Mode) Part 1')

#### How to Switch off the Machine

When switching of the machine please do the following :

 Left click on the [Machine] button to disconnect the software from the machine control. The control panel window will disappear off the screen.

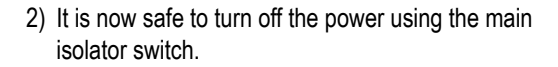

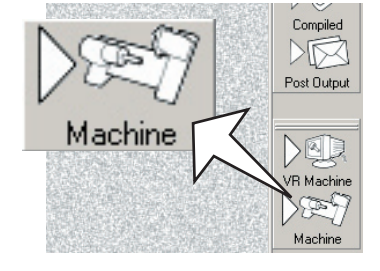

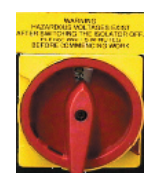

## **Maintenance Schedule**

| Daily       | Clean and remove swarf                         |  |  |  |
|-------------|------------------------------------------------|--|--|--|
|             | Check/top-up slide lubrication oil in resevoir |  |  |  |
| Weekly      | Clean machine thoroughly                       |  |  |  |
|             | Check exposed screws and nuts for<br>tightness |  |  |  |
| Bi-annually | Check condition of electrical connections      |  |  |  |
|             | Check all cables for kinks and breaks          |  |  |  |

## **Lubrication Chart**

| Lubrication<br>Point      | Lubrication<br>System   | Frequency                         | Recommended<br>Oil / Grease                                 | Quantity         |
|---------------------------|-------------------------|-----------------------------------|-------------------------------------------------------------|------------------|
| Slide ways and ballscrews | Manual Oil<br>Pump unit | Daily (when in<br>use)            | BP : CS 68<br>Shell : Vitrea 68<br>Castrol :<br>Perfecto NN | 0.5 Litre        |
| Headstock                 | Grease seal             | On<br>Maintenance of<br>Headstock | Kluber Isoflex<br>NBU 15                                    | 4 cc/<br>Bearing |
| Axis Bearings             | Grease seal             | Once a year                       | BP : LS 3<br>Shell : Alvania<br>No. 3                       | 2 cc/<br>Bearing |

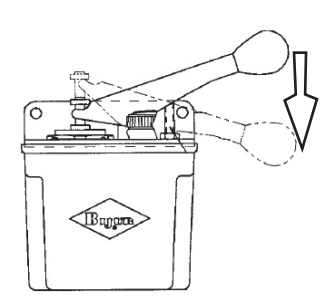

## **Manual Oil Pump Operation**

Lubricator is of a spring discharge type. It is operated by pushing the operating handle down, which raises a piston and compresses a spring. Releasing the handle automatically discharges oil into the system.

Frequency : Press and release the handle each day the machine is in use.